# reScript (v2.1) Guide for Prescribers

Welcome to reScript

This guide will show you screenshots of what reScript will look like and explain some of the features available.

# 1. Please enable the NZePS in your Practice Management System, for each prescriber

reScripts must be sent as an e-prescription from your PMS.

Sending e-prescriptions to a pharmacy via reScript is <u>signature exempt</u> for non-controlled drugs, as long as the e-prescription has the NZePS barcode.

If you are not already on NZePS (i.e., generating prescriptions with an NZePS barcode), please contact <u>onlinehelpdesk@health.govt.nz</u>

# 2. Then obtain your licence key and installation instructions for reScript and AppBar on another computer in your practice

Goto <u>https://drinfo.co.nz/downloads/rescript/</u> for the **license key and reScript installer**.

Please liaise with your IT Support Provider on how best to install reScript and the AppBar.

The easiest summary of **reScript** is a 2-minute video as well as a How it works video – just copy this to your browser <u>https://rescript.nz</u>

The version in the video is the previous version of reScript so for updated screenshots see below.

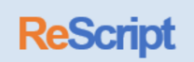

### **Once reScript is installed:**

First time using, or if a locum doctor is using your computer, please go to the SETTINGS icon (small cog above the reScript logo, top right):

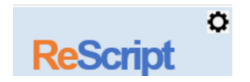

- 1. Enter the practice **software key** (once only, same key for all prescribers within the practice)
- 2. Add/Edit the prescribers details (e.g., Doctors name and NZMC)
- 3. Select the **physical printer** to be the physical printer when a paper printed copy is required (e.g., for controlled drugs)

| reScript > Settings |                                                        |
|---------------------|--------------------------------------------------------|
|                     |                                                        |
| Software Key        | 82E162E5-6BC1-407B-9104-36A4F8E2AF55                   |
| Prescriber          | Dr Lynn Taylor                                         |
| Physical Printer    | Microsoft Print to PDF 🗸 🗸                             |
| Practice Location   | Demo Medical Centre, 2 Somewhere Road, Auckland, 0604, |

## Click START to save all the details

| Cancel | Start |
|--------|-------|
|        |       |

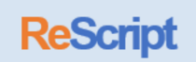

# To send an e-prescription to a pharmacy of the patients choice:

Generate the e-prescription as normal in your Practice Management System.

When **reScript** is selected as the printer, the reScript window will pop up.

| ኛ reScript                                |                                                                                                    |                                                                                     | - 🗆 ×    |
|-------------------------------------------|----------------------------------------------------------------------------------------------------|-------------------------------------------------------------------------------------|----------|
| Patient Mobile                            | Lookup Pharmacy                                                                                                    | *** Enter a keyword in pharmacy name                                                | ReScript |
| Recommend a webpage                       | Most Used<br>Demo pharmacy<br>Countdown Pharmacy Rangitikei Street<br>Central Drive-In Pharmacy                       | Patient Frequented                                                                  |          |
| Note to patient                           | <u>City Health Pharmacy Ltd</u><br><b>Nearby</b><br>Chemist Warehouse Henderson                                       | Recent Searches                                                                     |          |
| Pharmacy                                  | Dispensary Plus Pharmacy@The Fono<br>Henderson Discount Pharmacy                                                      | Platts Pharmacy Ltd - Bulls<br>Platts Pharmacy Ltd - Bulls                          |          |
| Patient will choose a pharmacy<br>via SMS | Henderson Medical Centre Pharmacy<br>Unichem Glendene Pharmacy<br>Unichem Ratanui Pharmacy<br>Unichem Waiora Pharmacy | Platts Pharmacy Ltd - Bulls<br>Marton Pharmacy - Marton<br>Marton Pharmacy - Marton |          |
| Select pharmacy Note to pharmacy          | Unichem Westcity Pharmacy<br>Waitakere Hospital Outpatients Pharmacy                                                  |                                                                                     |          |
| Microsoft Print to PDF ~                  | Print                                                                                                    | Cancel Park                                                                         | Send     |

# Pharmacy selection

| Pharmacy<br>Patient will choose a pharmacy<br>via SMS | If the prescriber knows the pharmacy that the patient wants<br>their e-prescription sent to, click <b>SELECT PHARMACY</b> and<br>click on the pharmacy name. (If mistakenly chosen you can<br><b>CHANGE PHARMACY</b> before it is sent) |
|-------------------------------------------------------|----------------------------------------------------------------------------------------------------|
| Select pharmacy Note to pharmacy                      | If no pharmacy is selected, the mobile number populated in<br>the patient section will receive a text message and ask the<br>patient to choose a pharmacy.<br>The prescriber can also add a <b>note to the pharmacy</b>                 |

| Most used          | Displays the pharmacies most frequently used by the prescriber |
|--------------------|----------------------------------------------------------------|
| Patient frequented | Displays the pharmacies which have been used by the patient to |
|                    | pick up dispensed medications                                  |
| Nearby             | Displays pharmacies close to the practice                      |
| Recent searches    | Displays the pharmacies the prescriber has recently searched   |
| Look up pharmacy   | Enables the prescriber to look up any pharmacy nationwide      |
| - ·· · ·           |                                                                |

#### Patient communication

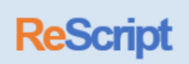

| Patient<br>Mobile 021 345 6789<br>Recommend a webpage | For the patient to receive a notification, there must be a<br><b>mobile phone number</b> entered. After the first time, the<br>patient has the option to provide an email address for future<br>notifications. If the patient does not have a mobile number,<br>the practice will need to contact the patient to notify them of<br>which pharmacy their prescription has been sent to. |
|-------------------------------------------------------|----------------------------------------------------------------------------------------------------|
| Collect CC Payment Note to patient                    | <b>Recommend a web page</b> – takes the prescriber to the internet with several helpful links, or to self-search. Click <b>Recommend this link</b> in the notification message to the patient.                                                                                                    |
|                                                       | Collect CC Payment – Allows you to request online payment<br>from the patient via their credit card (more details below).<br>The prescriber has the option to add a message for the<br>patient by typing in the Note to patient field.                                                                                                    |

# Sending to pharmacy via reScript

| Microsoft Print to PDF ~ Print | Cano                                                                                                    | el Park                                                                                | Send                                                                                                   |
|--------------------------------|----------------------------------------------------------------------------------------------------|----------------------------------------------------------------------------------------|----------------------------------------------------------------------------------------------------|
| Send                           | To send the prescription to patient to choose) please of                                                                                                    | the selected<br>lick on <b>SEND</b>                                                    | pharmacy (or to                                                                                        |
| Park                           | If a nurse is preparing the<br>reScripts can be held in to<br>the parked reScripts from<br>declines).<br>Any changes to the prescri<br>PMS and re-sent to reScrip<br>record. | prescription fo<br>PARK. The doo<br>heir AppBar a<br>otion will need<br>t so the PMS r | or the doctor, the<br>ctor then picks up<br>nd approves (or<br>d to be made in the<br>remains the true |
| Cancel                         | To cancel the reScript click                                                                                                    | on <b>CANCEL</b> .                                                                     |                                                                                                    |

That's it! Simple and easy to use.

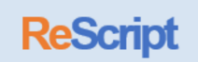

## Remember to also install the AppBar on each computer

The practice can track and monitor all reScripts via your practice AppBar. (Separate user guide available)

We recommend installing AppBar on the computers of:

- Doctors
- Practice Manager
- Front desk / reception

### Collecting payment from patient via credit card

Collecting payment from patients via **rePay** is an optional service for which there is a small fee per transaction. The fees will be displayed as you enter the amount. Please ensure you add an email address for your daily record of payments to be sent to. Then collate these daily reScript service receipts and then send us an invoice us for the totals when required.

To set up the payment collection, go to the SETTINGS cog and click on **Set Up Payment Collection** 

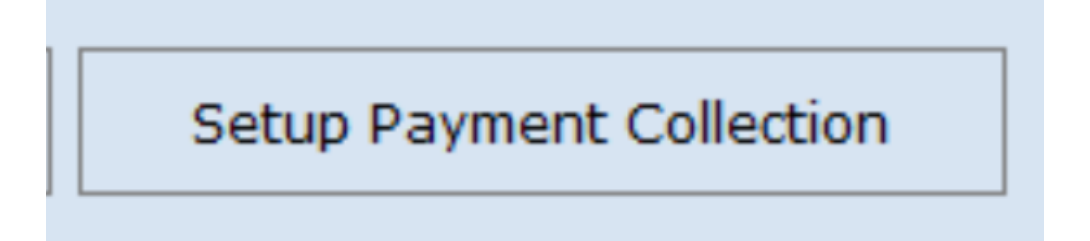

To request payment from a patient, click on Collect CC payment

# Collect CC Payment

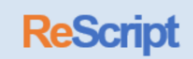

rePay Setup

| * rePay allows you to receive p<br>the prescription via online cre<br>Practice accounts administration                                                                                    | ayment for your fees, collect<br>dit card processing<br>tor email                                               | ted from the patient on receiving |
|----------------------------------------------------------------------------------------------------|----------------------------------------------------------------------------------------------------|-----------------------------------|
| Service                                                                                                    | Default fee                                                                                                    |                                   |
| Repeat Prescription                                                                                                    | \$                                                                                                    |                                   |
| Phone Consult                                                                                                    | \$                                                                                                    |                                   |
| Video Consult                                                                                                    | \$                                                                                                    |                                   |
| Terr<br>You collect:<br>Repeat Rx<br>Phone Consult<br>Video Consult<br>Fees deducted:                                                                                                    | ns<br>\$<br>\$<br>\$                                                                                            | VISA MasterCard                   |
| - Bank CC fees 2.8%<br>- Online tranaction fees 3<br>- SMS, reconciliation and f<br>You will recieve a daily summary<br>Generate one invoice to be pair<br>to your pomipated account, Bat | Oc<br>iull software support 50c<br>for all transactions,<br>i by Group Healthcare<br>ionst will only be charged | Agree terms Start<br>rePay >>     |
| the "collect payment" option is                                                                                                    | selected                                                                                                    | Cancel                            |

As you type the charge \$ amounts in the service section (blue), the amount that the practice will get (minus the fees) shows in the Terms screen (yellow).

Remember to add a practice email address for the person who will be collating the daily service receipts and sending an invoice to Group Healthcare.

| rePay allows you to receiv                                                                                                    | ve paym                                          | ent for your fees, collec                                    | ted from the patient on receivir |
|----------------------------------------------------------------------------------------------------|--------------------------------------------------|--------------------------------------------------------------|----------------------------------|
| he prescription via online                                                                                                    | credit o                                         | ard processing                                               |                                  |
|                                                                                                    |                                                  |                                                              |                                  |
|                                                                                                    |                                                  |                                                              |                                  |
| actice accounts adminis                                                                                                    | trator                                           | email accounts@demo                                          | practice.co.nz                   |
|                                                                                                    |                                                  |                                                              |                                  |
| ervice                                                                                                    |                                                  | Default fee                                                  |                                  |
| epeat Prescription                                                                                                    | \$                                               | 25                                                           |                                  |
| none Consult                                                                                                    | \$                                               | 20                                                           |                                  |
| deo Consult                                                                                                    | \$                                               | 30                                                           |                                  |
|                                                                                                    |                                                  |                                                              |                                  |
|                                                                                                    |                                                  |                                                              |                                  |
| т                                                                                                    | erms                                             |                                                              |                                  |
| You collect:                                                                                                    |                                                  |                                                              |                                  |
| Repeat Rx                                                                                                    | \$                                               | 23.23                                                        |                                  |
| Phone Consult                                                                                                    | \$                                               | 18.37                                                        |                                  |
| Video Consult                                                                                                    | \$                                               | 28.09                                                        |                                  |
| video consulc                                                                                                    |                                                  |                                                              |                                  |
| Fees deducted:                                                                                                    |                                                  |                                                              |                                  |
| Fees deducted:<br>- Bank CC fees 2.8%                                                                                                    |                                                  |                                                              |                                  |
| Fees deducted:<br>- Bank CC fees 2.8%<br>- Online tranaction fee                                                                                           | es 30c                                           |                                                              |                                  |
| Fees deducted:<br>- Bank CC fees 2.8%<br>- Online tranaction fee<br>- SMS, reconciliation a                                                                | es 30c<br>nd full so                             | oftware support 50c                                          | Agree terms Start<br>rePay >>    |
| Fees deducted:<br>- Bank CC fees 2.8%<br>- Online tranaction fer<br>- SMS, reconciliation a<br>You will recieve a daily sumr                               | es 30c<br>ind full so<br>nary for a              | oftware support 50c<br>all transactions.                     | Agree terms Start<br>rePay >>    |
| Fees deducted:<br>- Bank CC fees 2.8%<br>- Online tranaction fer<br>- SMS, reconciliation a<br>You will recieve a daily summ<br>Generate one invoice to be | es 30c<br>ind full so<br>nary for a<br>paid by ( | oftware support 50c<br>all transactions.<br>Group Healthcare | Agree terms Start<br>rePay >>    |

# Then click AGREE terms to START rePay